# Navrhni si kuchyňu I - je to hračka 😊 - KitchenDraw

Tento učebný materiál Vás bude sprevádzať jednoduchým návrhom kuchyne. Nemajte obavy – bude to hračka.

Najskôr sa pozrieme na príklad projektu kuchyne (scény), ktorá je obsiahnutá v programe. Následne sa naučíme, ako dosiahnuť takýto výsledok, keď začneme od nuly.

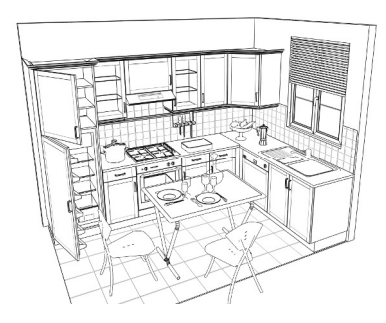

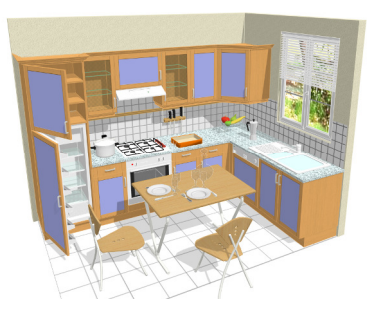

# **1. Spustenie KitchenDraw**

- Kliknite na dvojklikom na ikonu KD 🔽 na pracovnej ploche
- Za pár sekúnd sa Vám zobrazí úvodné okno KitchenDraw.

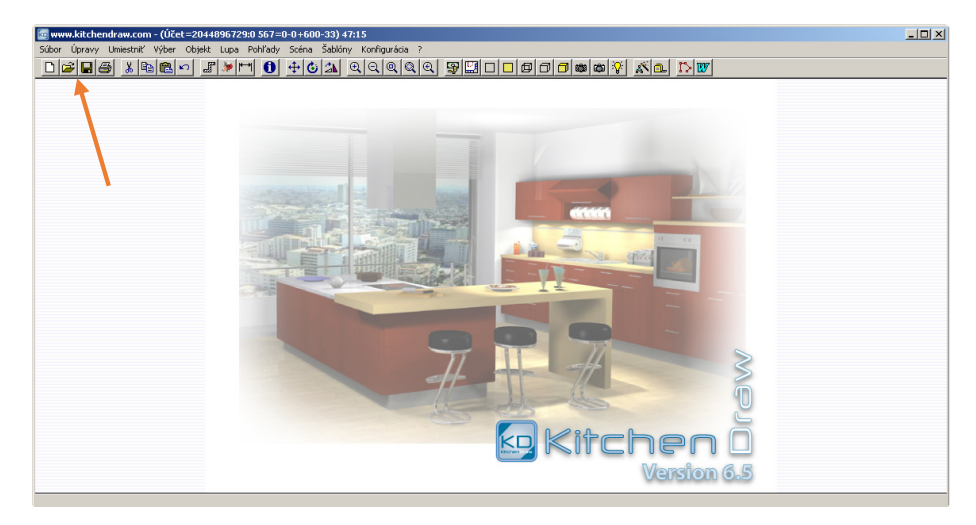

# 2. Otvorenie projektu (scény)

Pre otvorenie už existujúcej scény na Vašom počítači :

- V menu Súbor vyberte Otvoriť, alebo kliknite na ikonu 
   Dialogové okno Otvoriť sa zobrazí.
- Vyberte " EXEMPLE 1 " a kliknite na "Otvoriť"

| Otvoriť 🚬 🔁 |        |           |                         |   |                  |             |            |           |         |          |   |
|-------------|--------|-----------|-------------------------|---|------------------|-------------|------------|-----------|---------|----------|---|
| Predajca    | a —    | •         | Zoradiť<br>Podľa dátumu | • | Výber<br>© Úplný | C Čiastočný | ý Vybrať p | odľa      | Vyhlada | ať (F3)  | > |
| c:\Scene    | s)scer | nes.lst   | M 4                     |   | Č d              | Mar         | D 4h m     | Charles   | тазы    | Deadaire |   |
| 1           | stat.  | a         | INAZOV                  |   | 00003            | 1 (01)      | 10.10.13   | Schválené | i yzd.  | ADMIN    |   |
| 2 [         |        | EXEMPLE 1 |                         |   | 00350            | 1 (08)      | 10.10.13   | Schválené |         | ADMIN    |   |
|             |        |           |                         |   |                  |             |            |           |         |          |   |

Po niekoľkých sekundách sa Vám otvorí pôdorys projektu.

# 3. Vizualizácia scény v perspektíve (3D)

K realistickému 3D zobrazeniu scény je pripravených viacero módov zobrazenia.

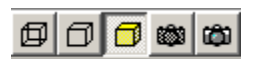

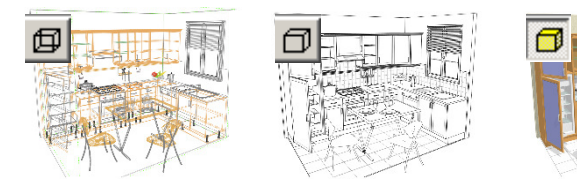

- Zvoľte Pohľad | Perspektíva realistická, alebo kliknite na ikonu 💷 Tento mód je veľmi pružný pre prácu.
- Vyskúšajte ikony pre drôtené a obrysové zobrazenie scény 🗇 🗇
- Zvoľte Pohľad | Finálna fotorealistická perspektíva.

Tento mód slúži na špičkovú finálnu vizualizáciu a vyžaduje vysoký výpočtový výkon. Preto môže (CO) trvať i niekoľko sekúnd až minút. Obraz sa pri kalkulácii postupne vyhladzuje a skvalitňuje. Klávesom ESC môžete kedykoľvek vizualizáciu prerušiť.

Po ukončení prepočítavania sa zobrazí okno *"Nastavenie tónovania*", v ktorom si môžete veľmi pohodlne upraviť zobrazenie, podobne ako v nejakom jednoduchom editore obrázkov. Naozaj HRAČKA. Vyskúšajte!

| Expozícia : | · · · · · · · · · · · · · · · · · · · | 3.0                       |
|-------------|---------------------------------------|---------------------------|
| Gama :      | - <u> </u>                            | 2.0                       |
| Sýtosť :    |                                       | 0.80                      |
|             |                                       | <u>U</u> ložiť nastavenie |
| Nezobrazov  | ať toto dialógové okno p              | ri každej vizualizácii    |
|             |                                       |                           |

Upozornenie: Tento mód neodporúčam použiť pri práci v scéne, vkladaní prvkov, či zoomovanie.

#### Zvoľte Pohľad | Real Time fotorealistická perspektíva. .

Tento typ zobrazenia slúži na pohyb so scénou a v scéne v reálnom čase v zjednodušenom fotorealistickom zobrazení.

# 4. Vizualizácia scény v pôdoryse a náryse (2D)

Zvoľte **Pohľad | Pôdorys.** 🔛 Zobrazí sa zakótovaný pôdorys scény •

|             |             | нх    | , <del>«</del> , | - 20 |                 |
|-------------|-------------|-------|------------------|------|-----------------|
|             | € 11<br>/ / |       |                  | 58   |                 |
|             | ¥ C         | 7 7   | Ŷ                | E.OF |                 |
|             |             | is C  |                  |      | 2 6 8           |
|             |             | 84    |                  |      |                 |
| Evel        |             | 0     |                  |      | ۽<br>           |
| -           | JQ          | ` í É | -l               |      |                 |
|             |             |       | - \              |      | - 2             |
| · · · · · · |             | X /÷  | ····             |      | a - 44 (* 1 - 7 |

- Vyselektujte jednu stenu scény.
- Zvoľte Pohľad | Nárys drôtený 🔲 alebo Nárys realistický. 🔲

V prípade že ste pre príkazom vyselektovali stenu, zobrazí sa "Nárys" na stenu, ak ste vyselektovali skrinku, ši iný artikel zobraz sa Vám "Nárys" vybraného prvku.

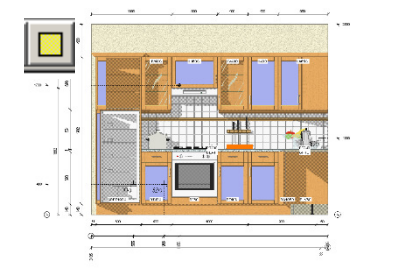

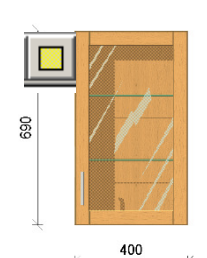

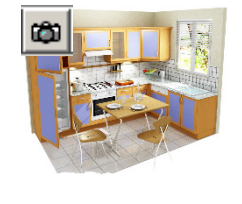

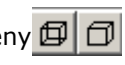

ŵ

683

# 4. Zmena stanovišťa pozorovateľa (práca s kamerou)

Zorné pole pre *perspektívny pohľad* môže byť zmenené pomocou zvislých a vodorovných posuvníkov v pracovnom okne.

#### Funkcie posuvníkov:

do požadovanej strany.

| V pôdoryse a nárys                                           | se: 🛄 🔲 🔲                    |
|--------------------------------------------------------------|------------------------------|
| <b>Posuvník "1"</b> : horizo<br><b>Posuvník "2"</b> : vertik | ontálny posun<br>kálny posun |
| V 3D zobrazení:                                              | 00                           |

**Posuvník** "3": zmena uhla perspektívy

**Posuvník** "1": rotácia kamery okolo vertikálnej osi **Posuvník** "2": rotácia kamery okolo horizontálnej osi

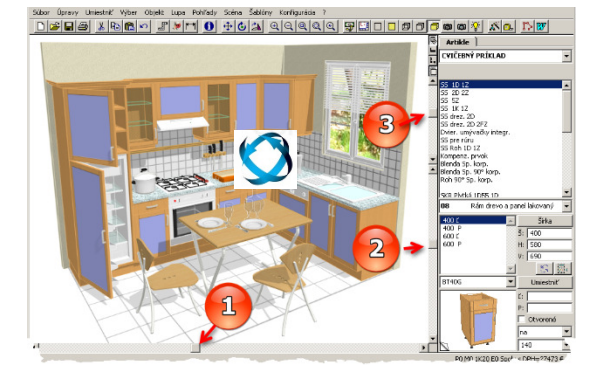

Posun kamery sa dá dosiahnuť aj stlačením rolovacieho kolieska na myši a súčasným ťahaním myši

Novinkou je **dynamická rotácia** kamery pomocou pohybu myši pri súčasnom stlačení **pravého tlačidla** myši. (resp. pravého + ľavého tl. myši). **Vyskúšajte!** 

#### 5. Zmena podmienok osvetlenia

Môžete meniť nastavenie svetelného zdroja, ktorý osvetľuje Váš projekt. Tieto regulácie sú nasledujúce:

- Intenzita svetla a kontrast, podobne ako na televíznom prijímači,
- Smer svetla. Správna orientácia lúčov prispieva k lepšiemu dojmu a výsledku perspektívy.

#### Pre zmenu podmienok osvetlenia:

- 1. zvoľte Pohľad | Osvetlenie, alebo ikonu 🙀
- 2. Zmeňte nastavenie zdroja svetla pomocou posuvníkov
- Ďalej môžete nastavovať intenzitu osvetlenia, pozíciu slnka, typ scény

   interiér/exteriér. Môžete zvoliť typ svetla, počet, výkon aj farbu.
- 4. Kvalitu výslednej scény môžete ovplyvniť aj nastavením zatienenia
- 5. Ak si želáte zachovať nastavenia aj pre nasledujúce projekty stlačte tlačidlo "*Uložiť nastavenie*".
- Kliknite na "OK" k schváleniu týchto parametrov, alebo na "Anulovať" k pôvodnému nastaveniu.

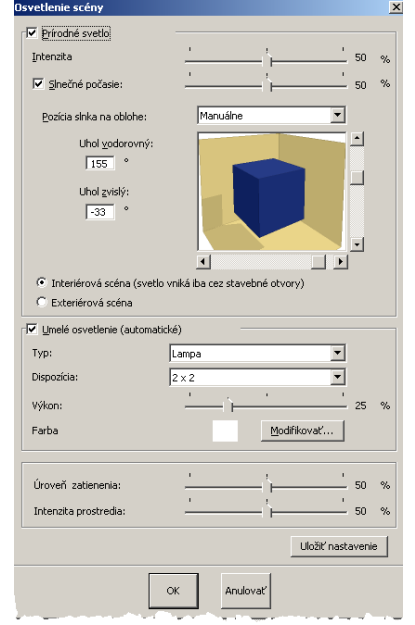

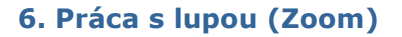

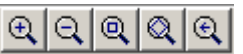

Tak ako v perspektíve, aj v pôdoryse a náryse Vám nižšie popísané ovládače umožnia nastaviť Lupu.

### K zobrazeniu menšej časti súčasného pohľadu vo väčšom prevedení ::

- Zvoľte Lupa | Zväčšiť, alebo kliknite na ikonku .
   V iných programoch sa táto funkcia nazýva "Lupa Oknom".
- Stlačením ľavého tlačidla myši a súčasným ťahaním do obdĺžnika zvolíte oblasť zobrazenia,

#### ALEBO

 umiestnite kurzor myši na stredový bod zóny, ktorú si prajete zväčšiť a otočte rolovacím kolieskom myši smerom k sebe.

### K zobrazeniu väčšej časti súčasného pohľadu v menšom prevedení :

• Zvoľte Lupa | Zmenšiť, alebo kliknite na ikonu (Q), alebo stlačte klávesu F7.

ALEBO

• umiestnite kurzor myši na stredový bod zóny, ktorú si prajete zväčšiť a otočte rolovacím kolieskom myši smerom od Vás.

#### K zobrazení všetkých objektov scény:

• Zvoľte Lupa | Prispôsobená, alebo kliknite na ikonu Alebo stlačte klávesu F8.

#### Pokiaľ sa chcete vrátiť k predchádzajúcemu nastaveniu lupy:

Zvoľte Lupa | Predošlá, alebo kliknite na ikonu

#### Zobrazenie pohľadu na celú plochu obrazovky:

Zvoľte Lupa | Celá obrazovka.
 Pozn. : ak sa chcete vrátiť k predchádzajúcemu nastaveniu, kliknite na tlačidlo myši, alebo stlačte klávesu ESC, popr. medzerník.

# 7. Zmena modelu čiel kuchynskej zostavy 🛒

Kedykoľvek a pri ľubovoľnom zobrazení(v pôdoryse, v perspektíve alebo v náryse), je možné zameniť model čiel zostavy za iný. A to veľmi jednoducho:

- Zvol'te Scéna | Povrchové úpravy, alebo kliknite na ikonu 🔊.
- 2. Roletové menu "1" ponúka zoznam modelov použitého katalógu.
- V roletovom menu "Modely" "1" kliknite na model "Lamino biele": v grafické časti okna sa znázornia dvierka, zásuvka a vitrína tohto modelu "Lamino biele".
- 4. V časti "2"" Povrchové úpravy a voľby" zvoľte konštrukčnú skupinu, pre ktorú budete v okne "3" zadávať odtieň (druh) materiálového prevedenia jednotlivých častí. Po vybraní materiálu v okne "3" kurzor v okne "2" automaticky preskočí na ďalší riadok.
- 5. Takto zvolíte prevedenie pre všetky prvky v zozname.
- Ak chcete spätne urobiť zmenu, tak v okne "2" myšou kliknite na konštrukčnú skupinu a následne vyberte odtieň.
- 7. Kliknite na "OK", alebo potvrďte klávesom ENTER.

Perspektívne zobrazenie je vykreslené s novou voľbou modelu a jeho povrchovými úpravami. Pokiaľ tento nový model patrí do inej cenové skupiny, celková cena projektu viditeľná vpravo v stavovom riadku je samozrejme taktiež zaktualizovaná.

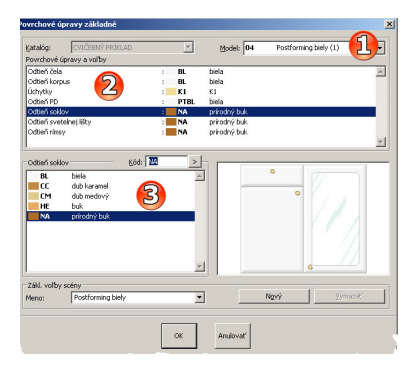

# 8. Anulovať poslednú operáciu

K zrušení poslednej operácie (pridanie prvku do zostavy, zrušenie alebo modifikácia objektu, atď.) :

• Zvoľte Úpravy | Zrušiť, alebo kliknite na ikonu

*Poznámka* : tato operácia zruší iba poslednú operáciu; ak ju budete opakovať, výsledkom je návrat do pôvodného stavu.

# 9. Späť na pôdorys

K opakovanému vráteniu k počiatočnému pôdorysnému pohľadu:

• Zvoľte **Pohľad | Pôdorys**, alebo kliknite na ikonu

Takto ste sa zoznámili so základnými zručnosťami pri práci so scénou. V ďalšej časti II si kuchyňu Example1 vyskladáme od začiatku do konca.